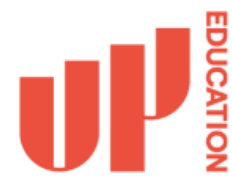

Accessing your emails remotely means having access to them when you are not in the office, and on a device other than the one provided to you by UP Education IT. Please follow the steps below to access your email remotely.

**Step 1:** Open your web browser on your device, go to the web site: <u>https://www.office.com/</u> and click on the Sign in button.

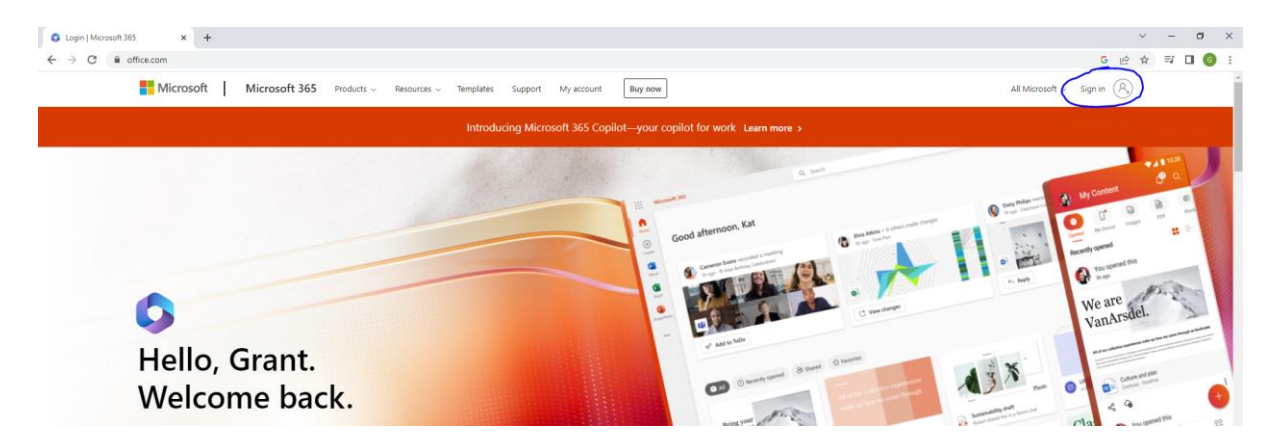

**Step 2:** Sign in with your UP-Education login credentials. This will be your primary email address used to login to UP Education IT services.

| Microsoft                |      |      |
|--------------------------|------|------|
| Sign in                  |      |      |
| Email, phone, or Skyp    | be   |      |
| No account? Create one   | 1    |      |
| Can't access your accour | nt?  |      |
|                          | Back | Next |
|                          |      |      |
|                          |      |      |
|                          |      |      |

Step 3: Enter in your password

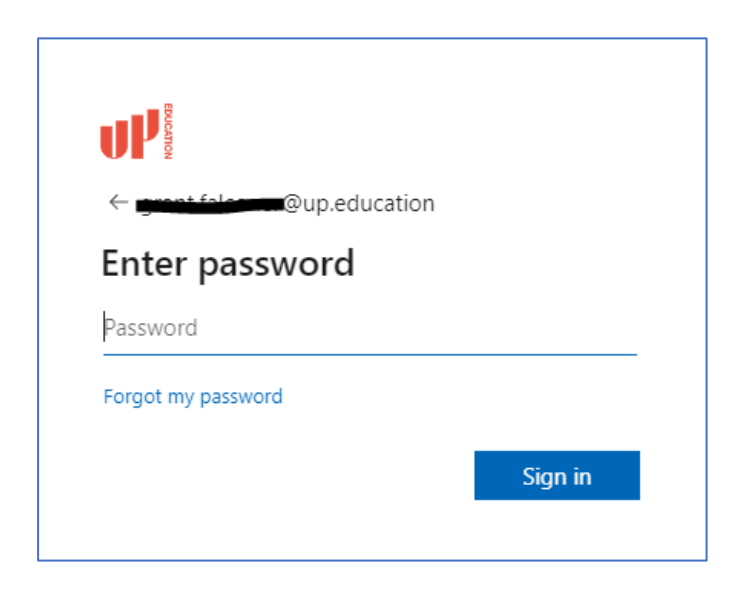

**Step 4:** If you have set up 2 Factor Authentication on your work login account, then you will receive a message on your phone to your MS Authenticator app. Once you receive the message on your phone, approve the sign-in.

If for some reason your MS Authenticator app is not working on your phone, then you can select I can't use my Microsoft Authenticator app right now can select the option to text your phone with a code or ring your phone instead.

If you haven't set up 2 Factor Authentication yet on you work login, then please follow the instructions Setting up 2FA under the Getting Started section of this website.

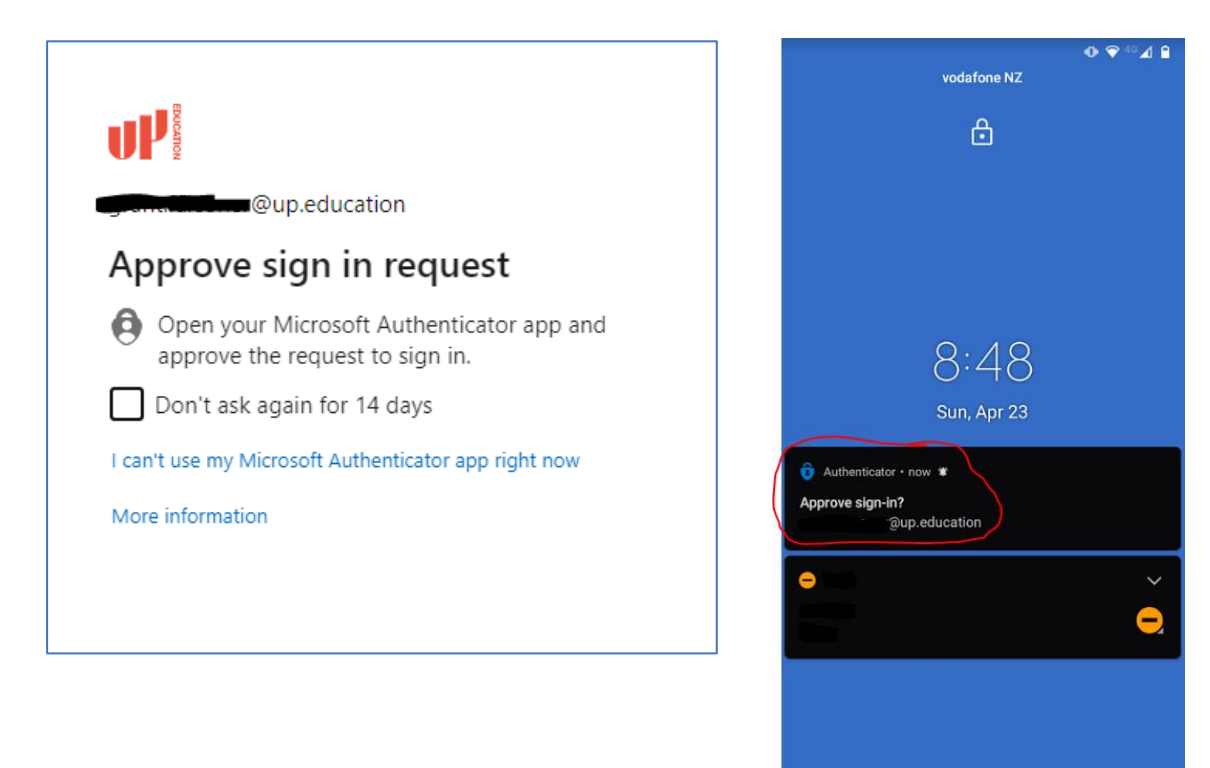

**Step 5:** Once logged in select the Outlook icon on the left-hand side to open your emails.

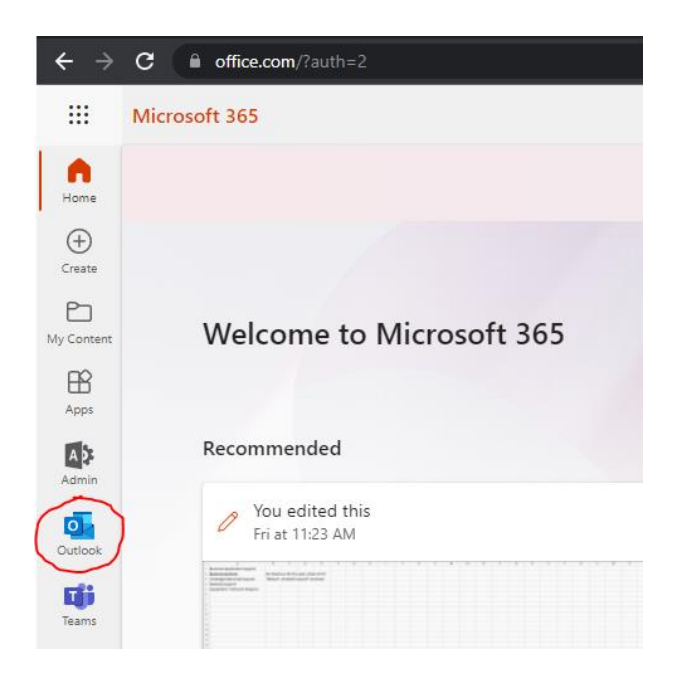